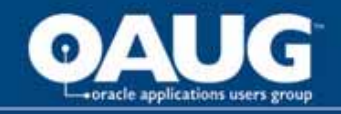

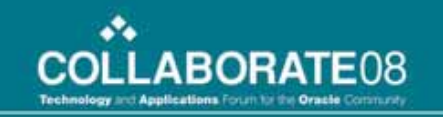

## Discoverer 10g Tips & Tricks

Learn to Develop and Maintain Reports

Presenter: Paula Harker Magellan Midstream Partners, L.P.

home of the OAUG KNOWledge Factory

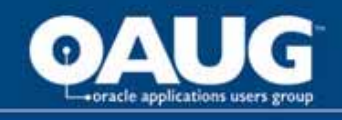

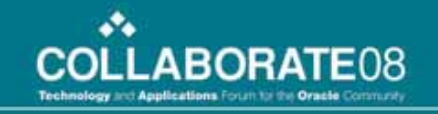

## **Learning Objectives**

- Learn how to create reports using Discoverer 10g
- Understanding report layouts, formats, conditions, and calculations
- What is an EUL and what does it do?
- Managing report security and sharing reports
- Develop a standard to manage the number of reports

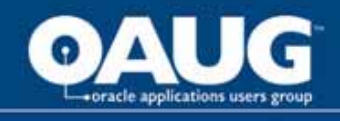

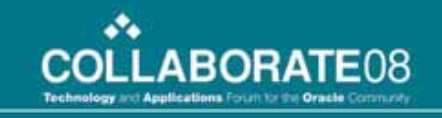

## **Speaker's Qualifications**

- Paula Harker is a Supervisor at Magellan Midstream Partner's, L.P. in Tulsa, OK
- Has worked with Oracle Financials for 12 years.

- on three separate Oracle implementations and multiple upgrades

 My role is functional system support for Oracle G/L and all interfaces, support all financial reporting tools (Discoverer, Oracle FSG's, and Hyperion Essbase), and act as liaison between accounting and IT.

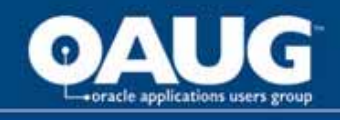

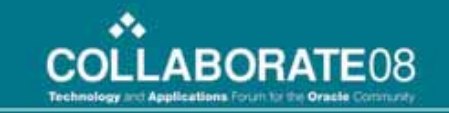

## **Benefits to Discoverer 10g**

- Discoverer 10g provides detail ad hoc query analysis capabilities across Oracle modules as well as other tools.
- Users can write their own reports without needing IT resources.
- Business Intelligence
- Spreadsheet functionality
- Layout Flexibility
- Leverage Oracle security
- Real-time results
- Share reports with others

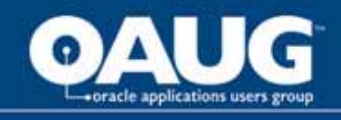

## **Discoverer Overview**

- Administrator controls EUL & Catalog
- End User Tools
  - Desktop, Plus & Viewer

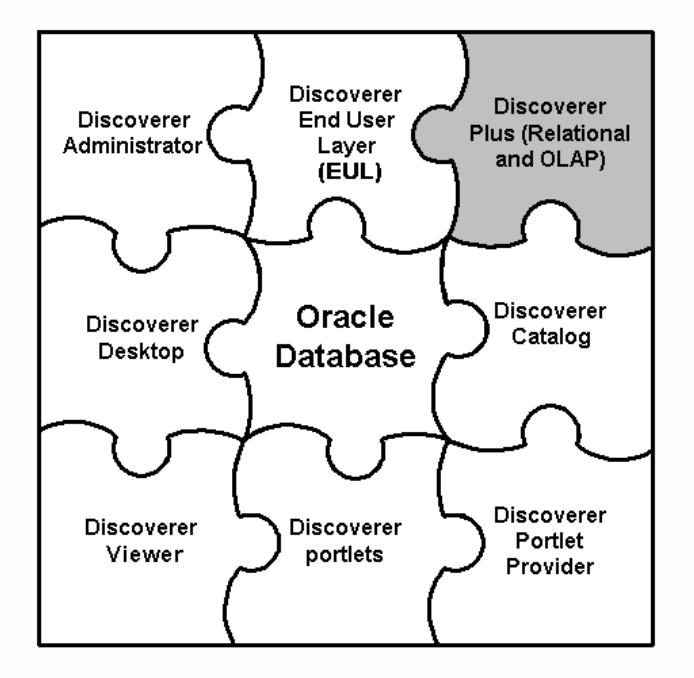

•••

COLLABORATE08

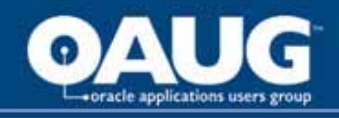

#### • What is the End User Layer (EUL)?

- The End User Layer (EUL) insulates Discoverer end users from the complexity and physical structure of the database. The EUL provides an intuitive, business-focused view of the database that you can tailor to suit each Discoverer end user or user group.
- The meta layer structure of the EUL preserves the data integrity of the database.
- The EUL is a collection of approximately 50 tables in the database. These are the only tables that can be modified through Discoverer Administrator. Business areas are defined in Discoverer Administrator using the EUL database tables. Discoverer provides read-only access to the application database.
  - Business areas are conceptual groupings of tables and/or views designed to match Discoverer end users specific data requirements.
  - A Discoverer folder represents a group of related items.

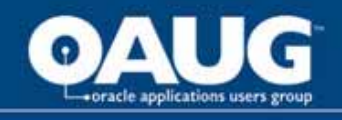

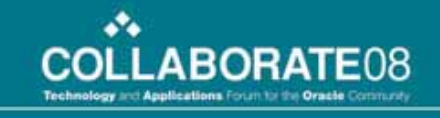

#### **Some terminology**

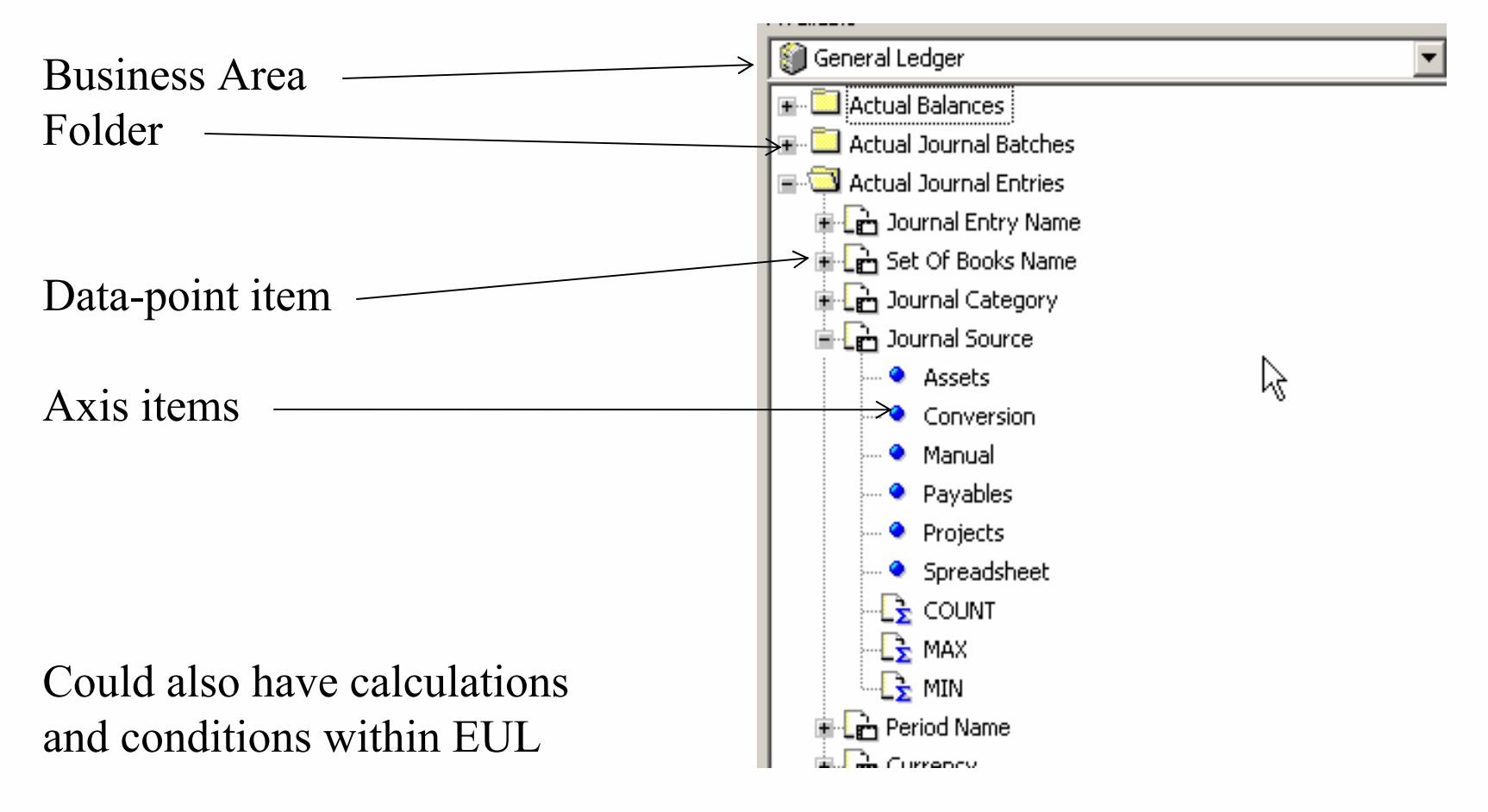

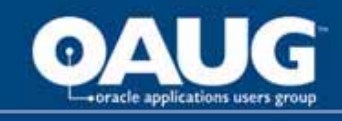

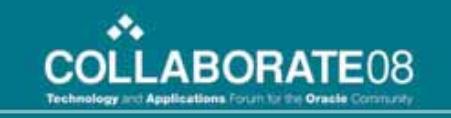

## What are the new features in Discoverer Plus 10.1.2.

- Native support of the database OLAP option. You can now analyze multidimensional databases
- Enhanced interactivity
- Conditional formatting (stoplights)
- Enhanced drilling
- Enhanced printing
- New export formats
- New portlet types
- Single Sign-On support for Virtual Private Databases
- Enhanced workbook scheduling
- Enhanced parameter handling
- Enhanced charting

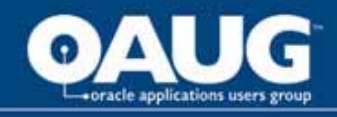

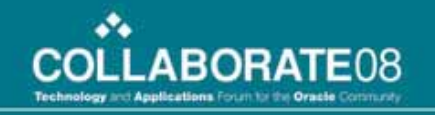

### **Log into Discoverer**

ORACLE Discoverer Plus Business Intelligence

#### Connect to OracleBI Discoverer

Welcome to OracleBI Discoverer.

#### **Connect Directly**

Enter your connection details below to connect directly to OracleBI Discoverer.

\* Indicates required field.

| Connect To     | Oracle Applications             |
|----------------|---------------------------------|
| * User Name    | pharker T                       |
| * Password     | •••••                           |
| * Database     | moap                            |
| End User Layer |                                 |
| Responsibility |                                 |
| Locale         | Locale retrieved from browser 💌 |
|                | Go                              |

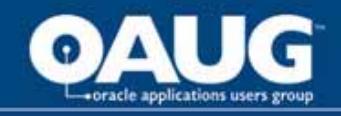

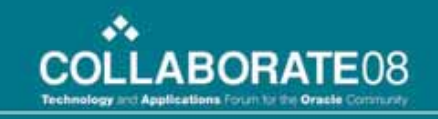

#### 🖉 Workbook Wizard - Step 1 of 1: Create/Open Workbook

| Connected to the Database: MOAP (EUL:EUL_US)  Vhat do you want to do?  Open an existing workbook  Recently Used: |
|----------------------------------------------------------------------------------------------------|
| There are no recently used workbooks.                                                                            |

home of the OAUG KNOWledge Factory

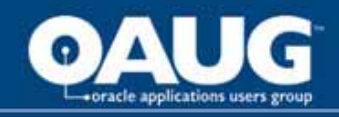

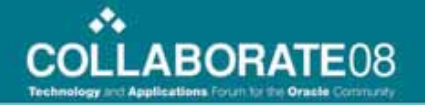

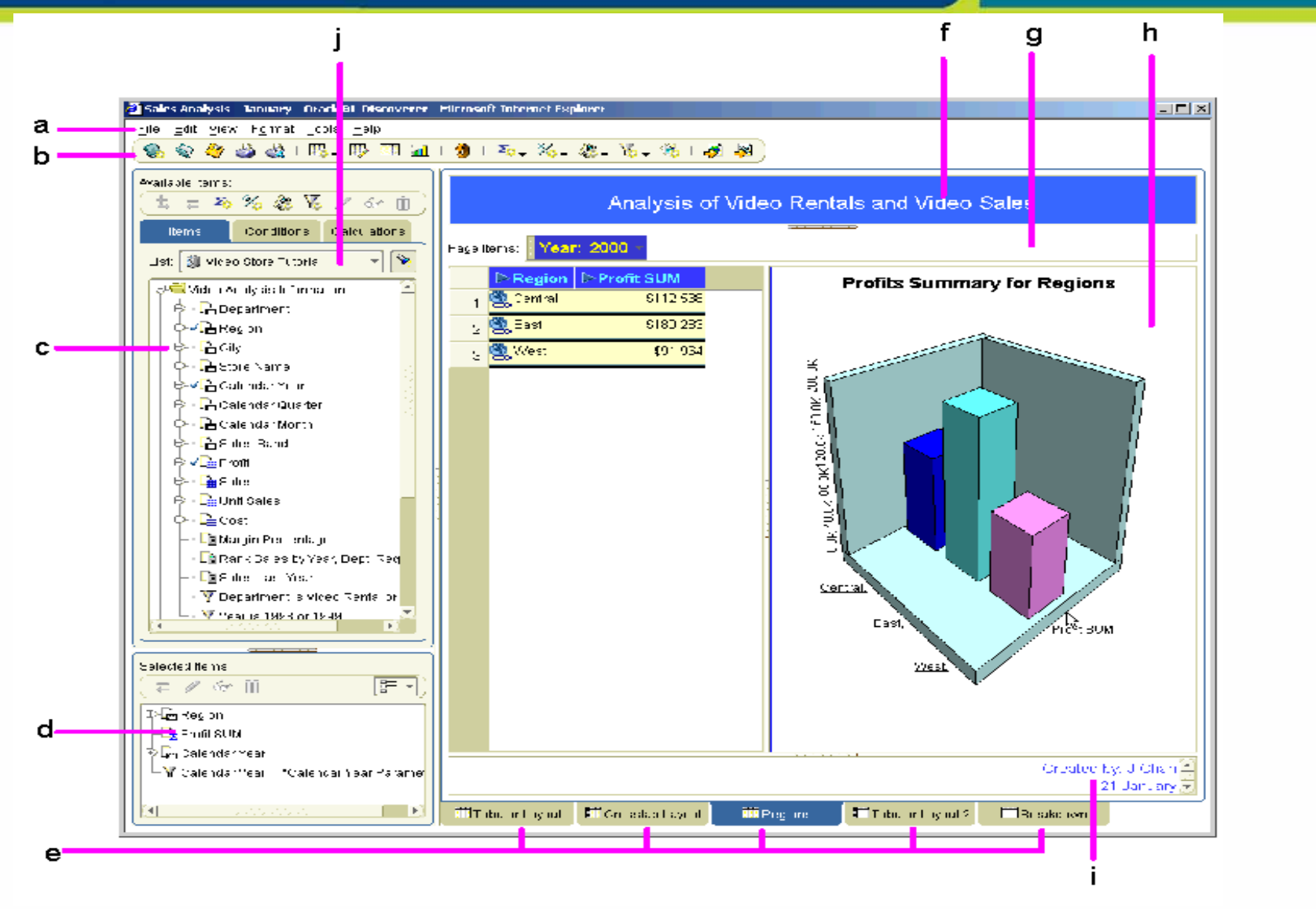

home of the OAUG KNOWledge Factory

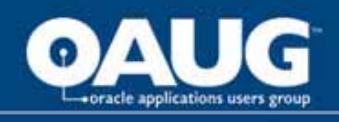

Key to figure:

a. Menu bar. Click on a menu item (e.g. File) to display the menu options.

**b.** Standard toolbar. To display toolbars, choose View | Toolbars and choose the toolbar to display.

**c.** Available Items Pane (also referred to as the Discoverer item navigator), showing the folders and items in the selected business area. To display the Available Items Pane, choose View | Available Items Pane.

d. Selected Items Pane, showing the items included in the worksheet and graph area. To display the Selected Items Pane, choose View | Selected Items Pane.
e Tabs for worksheets in the workbook. Click on another worksheet tab to display that worksheet.

**f.** Worksheet title area (also referred to as the worksheet header). To display the worksheet title area, choose View | Title.

g. Page items area. To display the page items area, choose View | Page Items.

**h.** Worksheet and graph area. To display the worksheet area, choose View | Table (on a table worksheet or View | Crosstab (on a crosstab worksheet). To view the worksheet graph area, choose View | Graph. The graph can be positioned as required (e.g. above, below, to the right of the worksheet area).

i. Worksheet text area (also referred to as the worksheet footer). To display the worksheet text area, choose View | Text Area.

j. Business area list, showing the business areas you can access.

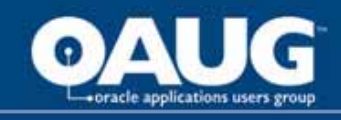

As well as using the menus to add and remove items, you can drag and drop items on a worksheet. The example below shows how to add an item to a worksheet by dragging an item from the Available Items pane onto the worksheet.

**Note:** Notice the black bar below the Profit SUM heading, which indicates where the item will be dragged to. You can also drop an item on top of another item to swap the positions of the two items (the target item is marked with a gray bar).

|              | •                               | Profit SU | IM          |               |           |     |         |           |           |       |
|--------------|---------------------------------|-----------|-------------|---------------|-----------|-----|---------|-----------|-----------|-------|
|              |                                 | 1998      |             | 1999          |           |     | 200     | 0         | 5         |       |
|              |                                 |           |             |               |           |     |         |           | , Č       |       |
| Video Rental |                                 | \$10      |             | ,366          | \$148,8   | 39  |         | \$C.,080  | 2         |       |
| Central      |                                 | \$-       | \$47,20     |               | \$43 S    | 12  |         | \$25,15   | 7         |       |
| Chicagu      |                                 |           | <b>9</b> 0  | ,555          | \$2,7     | 701 |         | \$1,91    | 4         |       |
| Cincinnati   |                                 | \$        | 12          | ,587          | \$11,3    | 372 |         | \$7,15    | 3         |       |
| Dallas       |                                 | :         | <b>\$</b> 3 | ,547          | \$3,4     | 158 |         | \$1,72    | з         |       |
| Louisville   |                                 | \$        | 12          | ,664          | \$12,1    | 119 |         | \$7,09    | 9         |       |
| Minneapolis  |                                 | :         | <b>\$</b> 3 | ,562          | \$3,0     | )84 | 84      | \$1,904   | 4         |       |
| Nashville    |                                 | :         | <b>\$</b> 3 | 3,884 \$3,426 |           |     | \$1,32  | 9         |           |       |
| St. Louis    |                                 | :         | \$7         | ,627          | \$7,6     | 353 |         | \$4,030   | 2         |       |
|              |                                 |           |             | Video         | Rental    |     |         | Video     | Sale      |       |
|              |                                 |           | 0000        | 1998          | 1999      | :   | 2000    | 1998      | 1999      | 20    |
|              |                                 |           |             |               |           |     |         |           |           |       |
| Pront SUM    |                                 |           |             | \$158,366     | \$148,839 | \$  | 89,080  | \$232,738 | \$330,556 | \$231 |
| Cen          | tra                             |           |             | \$47,204      | \$43,813  | \$  | 25,157  | \$67,084  | \$97,921  | \$69  |
|              | Chicago<br>Cincinnati<br>Dallas |           |             | \$3,333       | \$2,701   |     | \$1,914 | \$5,354   | \$10,250  | \$5   |
|              |                                 |           |             | \$12,587      | \$11,372  |     | \$7,153 | \$18,742  | \$28,406  | \$22  |
|              |                                 |           |             | \$3,547       | \$3,458   | :   | \$1,728 | \$4,774   | \$4,319   | \$4   |
|              | Lou                             | iisville  |             | \$12,664      | \$12,119  |     | \$7,099 | \$17,103  | \$25,453  | \$15  |
|              | Mir                             | neapolis  |             | \$3,562       | \$3,084   | :   | \$1,904 | \$6,030   | \$6,842   | \$5   |
|              | Nas                             | shville   |             | \$3,884       | \$3,426   |     | \$1.329 | \$3.571   | \$5,379   | \$4   |

\$7,627

\$7,653

St. Louis

#### home of the OAUG KNOWledge Factory

\$11,511

\$4,030

COLLABORATE08

\$12,270

\$17,273

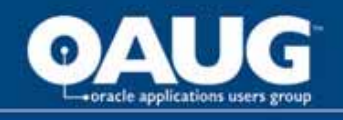

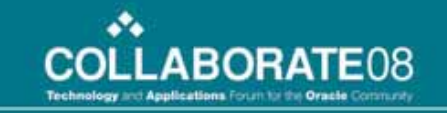

 To remove a worksheet item, you can also drag and drop the item off the worksheet drag to anywhere outside of the worksheet area (except the Selected Items pane, if displayed).

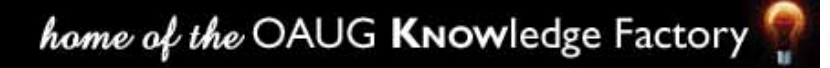

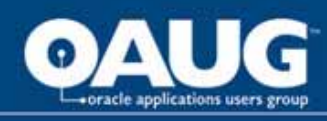

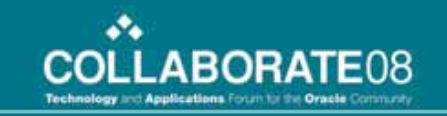

#### About Discoverer menus

In Discoverer you can use a standard menu and a range of right-click menus to perform tasks.

The **standard menu** is displayed at the top of the Discoverer work area. The figure below shows the Tools options on the standard menu.

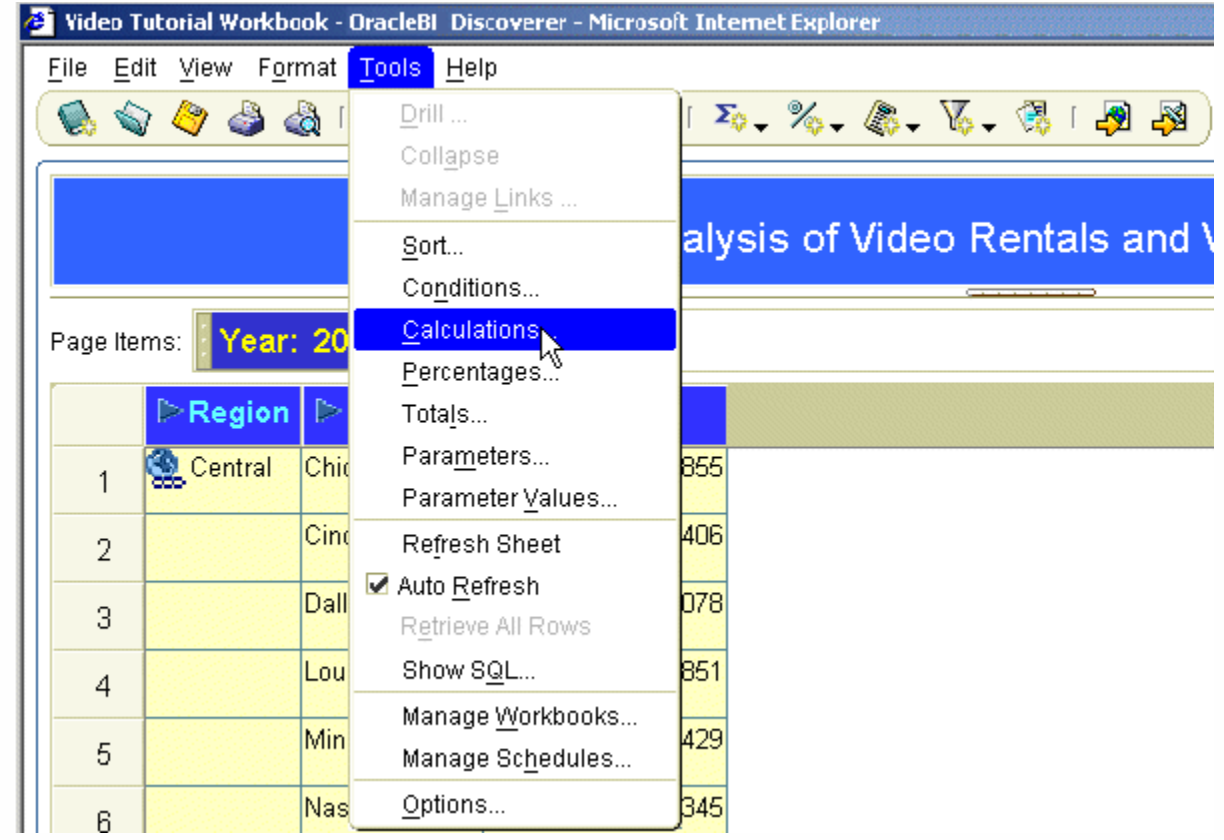

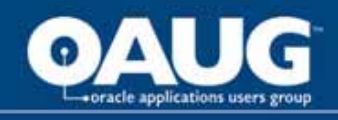

Right-click on any worksheet item heading to display a right-click menu of options that enable you to perform the most common analysis tasks. In the example below, right-clicking on the Profit SUM item displays a list of options that can be used to analyze this item.

| 'age Items: Region: Central - Department: VIDEO RENTAL - |      |       |      |                       |   |
|----------------------------------------------------------|------|-------|------|-----------------------|---|
|                                                          | Year | Month | Prof | Conv                  |   |
| 1                                                        | 1998 | Dec   |      | Remove from Worksheet | A |
| 2                                                        |      | Nov   |      | Move Profit SUM To    |   |
| 3                                                        |      | Oct   |      | Format Data           |   |
| 4                                                        |      | Sep   |      | Format Heading        |   |
| 5                                                        |      | Aug   |      | Edit Heading          |   |
| 6                                                        |      | Jul   |      | Conditional Formats   |   |
| 7                                                        |      | Jun   |      | Column Width          |   |
| 8                                                        |      | May   |      | Group Sort            |   |
| 9                                                        |      | Apr   |      | Sort Low To High      |   |
| 10                                                       |      | Mar   |      | Sort High To Low      | C |

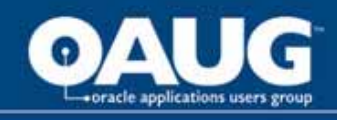

#### Query Management Options and Defaults Under Tools Options

| -                                                                                                    | options                                                                                                    |
|----------------------------------------------------------------------------------------------------|----------------------------------------------------------------------------------------------------|
| Dptions X                                                                                                    | General Query Governor Sheet Formats Advanced EUL                                                                                                    |
| General       Query Governor       Sheet       Formats       Advanced       EUL         Summary Data       Summary data wan be set up by your Discoverer manager to improve performance.         When do you want to use summary data?       Always, when available       Only when summary data is not out of date (stale)         Only when summary data is not out of date (stale)       Never       Mever         Query Governor       Improve mins: secs         Prevent queries from running longer than:       30:00 rmms: secs | General       Query Governor       Sheet       Formats       Advanced       EUL         Table headers       Example         ✓ Show column headings       Show row numbers       Table         Column width:       Use default width ▼       Table         Crosstab headers       Show heading gridlines       Column 1       Column 2         Show item labels       Show heading gridlines       51       32       10         Show item labels       Show heading gridlines       50       65       19         Table and crosstab data area       Show vertical gridlines       Table Text Area         ✓ Show vertical gridlines       Gridline color:       Crosstab       Crosstab Title |
| ✓ Limit retrieved query data to:<br>8000                                                                                                    | Show horizontal gridlines                                                                                                    |
| Retrieve data incrementally in groups of: 250 😴 rows                                                                                                    | Bow1         105         170           Bow14         61         22                                                                                                    |
| Cancel list-of-values retrieval after:                                                                                                    | Show title     Show text area     Now1,1     31     32       Show null values as: NULL     Show null values as: NULL     Crosstab Text Area                                                                                                    |
| Help OK Cancel                                                                                                    | Help OK Cancel                                                                                                    |

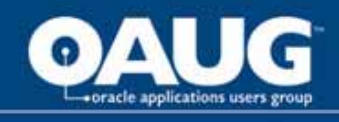

#### Query Management Options and Defaults Con't

- Defaults should take effect for future worksheets and workbooks
- Conditional format, stoplight format, title and text area are new with 10g

| Name                   | Format Sample                           | Change. |
|------------------------|-----------------------------------------|---------|
| Data Format            | Aaa Bbb Ccc                             | Reset   |
| Heading Format         | Aaa Bbb Ccc                             | ·       |
| Total Format           | Aaa Bbb Ccc                             | -       |
| Conditional Format     | Aaa Bbb Ccc                             |         |
| Stoplight Color Format |                                         |         |
| Title                  | Double-click here to edit the title     |         |
| Text Area 🛛 🔓          | Double-click here to edit the text area |         |
|                        |                                         |         |

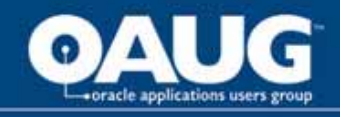

#### Sharing Workbooks

File Manage Workbook s Sharing

| are Workbooks                        |               |                                                                                                    | X                                                                                                    |
|--------------------------------------|---------------|----------------------------------------------------------------------------------------------------|----------------------------------------------------------------------------------------------------|
| Vorkbook->User User->Workbook        |               |                                                                                                    |                                                                                                    |
| Workbook: AP_Checks.DIS              |               | •                                                                                                    | ĺ                                                                                                    |
| Jser:                                |               |                                                                                                    |                                                                                                    |
| Ayailable                            |               | Shared                                                                                                    |                                                                                                    |
| @Advanced Supply Chain Planner 🛛 🛛 🔺 |               | Payables Manager                                                                                                    |                                                                                                    |
| @OPM Financials 🛛 🖉                  |               | USD AP Administration                                                                                                    |                                                                                                    |
| @OPM Regulatory Administrator        |               | USD AP Invoice Entry                                                                                                    |                                                                                                    |
| @Release Management                  |               | USD AP Invoice Inquiry                                                                                                    |                                                                                                    |
| AABINGTO                             |               | USD AP Payment Process Manager                                                                                                    |                                                                                                    |
| AANDERSO                             |               | USD AP Setup AP                                                                                                    |                                                                                                    |
| ABIRNLEY                             | $   \leq  $   | USD AP Supplier Entry                                                                                                    |                                                                                                    |
| ABM Intelligence                     |               | USD AP System Analyst                                                                                                    |                                                                                                    |
| ABM Intelligence ADA                 |               |                                                                                                    |                                                                                                    |
|                                      | Are Workbooks | Are Workbooks  Vorkbook->User User->Workbook  Vorkbook: AP_Checks.DIS  Jser:  Ayailable  QAdvanced Supply Chain Planner  QOPM Financials  QOPM Regulatory Administrator  QRelease Management  AABINGTO  AANDERSO  ABIRNLEY  ABM Intelligence  ABM Intelligence ADA | Available   @Advanced Supply Chain Planner   @Advanced Supply Chain Planner   @Advanced Supply Chain Planner   @Advanced Supply Chain Planner   @Advanced Supply Chain Planner   @OPM Financials   @OPM Regulatory Administrator   @OPM Regulatory Administrator   @Release Management   AABINGTO   AABINGTO   AABINGTO   AABINGTO   AABINGTO   ABIRNLEY   ABM Intelligence   ABM Intelligence ADA |

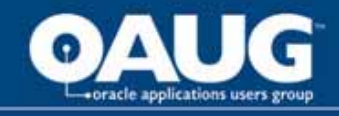

#### Viewing SQL Statements for a Worksheet

Tools Show SQL

| SQL Inspector                                              |     |
|------------------------------------------------------------|-----|
| SQL Plan                                                   |     |
| SELECT /*+ NOREWRITE */                                    |     |
| DECODE(o136890.JE_CATEGORY,'Purchase                       | 335 |
| Invoices',o136890.VENDOR_NAME,o136890.JE_LINE_DESCRIPTION) |     |
| as C_1,(SUBSTR(o100265.ACCOUNT_101,12)) as                 |     |
| E110748,o136890.COMPANY as E136900,o136890.OPERATING_UNIT  |     |
| as E136909,o136890.COST_CENTER as E136910,o136890.ACCOUNT  |     |
| as E136911,o136890.ACCOUNTING_FLEXFIELD as                 |     |
| E136921,o136890.AMOUNT as E136923,o136890.INVOICE_DATE as  |     |
| E136935,o136890.INVOICE_NUMBER as                          |     |
| E136939,o136890.JE_BATCH_NAME as E136946                   |     |
| FROM APPS.GLFG_ACCOUNTS_DESCR 0100265,                     |     |
| (SELECT                                                    |     |
| gcc.segment1 COMPANY,                                      |     |
| gcc.segment2 OPERATING_UNIT,                               |     |
| gcc.segment3 COST_CENTER,                                  |     |
| gcc.segment4 ACCOUNT,                                      |     |
| gcc.segment5 EXPENSE_PROJECT,                              |     |
| acc segment6 PRODUCT                                       | -   |

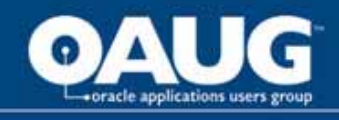

#### Sharing Workbooks

• File

Manage Workbooks

• Sharing

| Share Workbooks                |          | ×                              |
|--------------------------------|----------|--------------------------------|
| Workbook->User User->Workbook  |          |                                |
| Workbook: AP_Checks.DIS        |          | -                              |
| User:                          |          |                                |
| Ayailable                      | _        | Shared                         |
| @Advanced Supply Chain Planner | $\Delta$ | Payables Manager               |
| @OPM Financials                |          | USD AP Administration          |
| @OPM Regulatory Administrator  |          | USD AP Invoice Entry           |
| @Release Management            |          | USD AP Invoice Inquiry         |
| AABINGTO                       | - ×      | USD AP Payment Process Manager |
| AANDERSO                       |          | USD AP Setup AP                |
| ABIRNLEY                       |          | USD AP Supplier Entry          |
| ABM Intelligence               |          | USD AP System Analyst          |
| ABM Intelligence ADA           |          |                                |

home of the OAUG KNOWledge Factory 💡

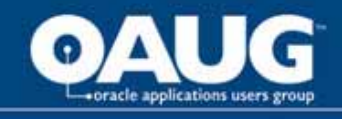

#### Workflow to Create a Query with Wizard

- Choose worksheet layout
- Select items
- Update layout/format
- Sort
- Define parameters

| From Wizard<br>Or Edit Sheet      |                                                                                 |
|-----------------------------------|---------------------------------------------------------------------------------|
| Also<br>navigate<br>from<br>Tools | Tools Conditions<br>Sort<br>Totals<br>Percentages<br>Calculations<br>Parameters |

Options...

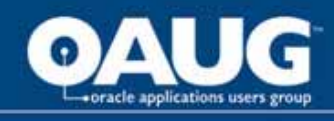

You can choose whether or not to show a title, page items, graph, and text area. You can also select Table or Crosstab. Table – columns of info with headings Crosstab – intersection of rows and columns – usually summarized Page-Detail – table or crosstab report produced for each

value of the page item, such as as a page per quarter

| Torkbook mizard - step 1 or 5. Horksneet Layout                                                             |
|----------------------------------------------------------------------------------------------------|
| Select the objects to display in the worksheet  ✓ Title  ✓ Graph  Placement: Graph below Table  ✓ Text Area |

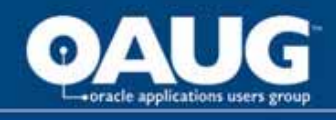

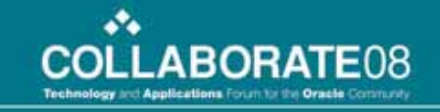

## **Select items**

- Display Children of an Object – click the plus icon (or double click item name)
- Display Children of an Object – click the plus icon (or double click item name)

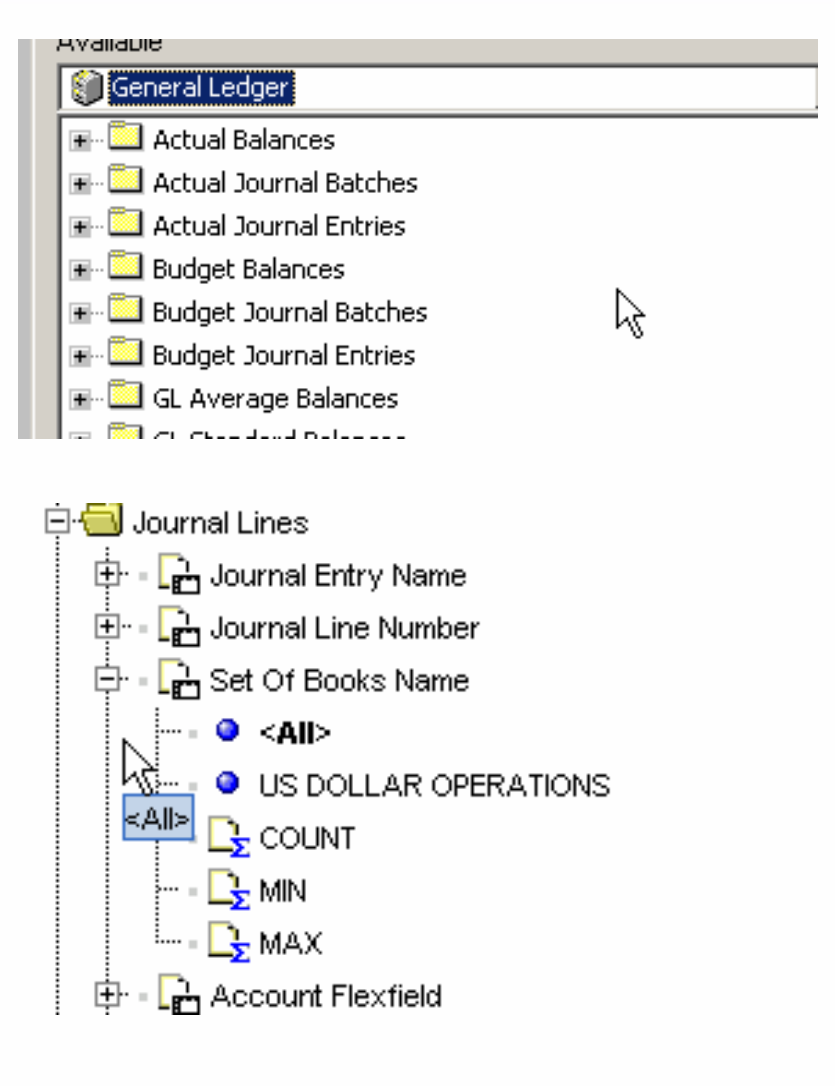

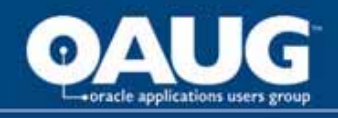

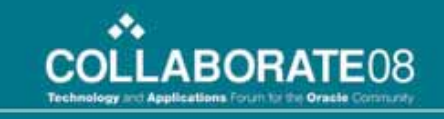

## **Table Layout**

| R SI      | how P <u>a</u> ge Items |                         | Hide Duplicate Rows |
|-----------|-------------------------|-------------------------|---------------------|
| ۳۵<br>Paj | ge Items:               |                         |                     |
|           | Account Number 101      | Account Description 101 |                     |
| 1         |                         |                         |                     |
| 2         |                         |                         |                     |
| 3         |                         |                         |                     |

- Sequence items drag and drop
- Convert to page-detail 1- select show page items
- 2- drag item into page items
- Remove page items axis
- Hide Duplicate rows check box (equivalent to SQL Select Distinct)

| Show Page Items |                             |  |  |  |
|-----------------|-----------------------------|--|--|--|
| Page            | Items: 📓 Account Number 101 |  |  |  |
| A               | Account Description 101     |  |  |  |
| 1               |                             |  |  |  |

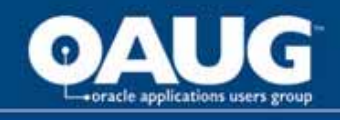

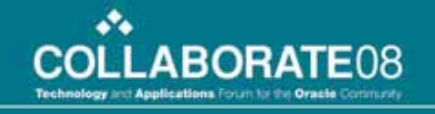

#### Sort

- Choose Items to sort from Add drop down list
- Update options as needed for each sort

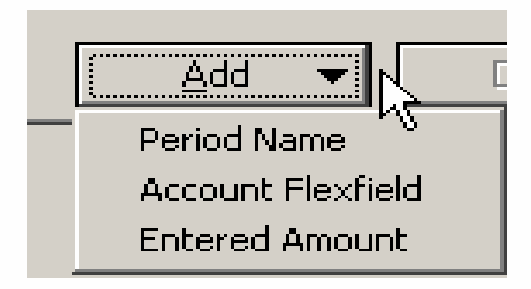

|   |   | Column            | Direction     | Group          | Hidden |
|---|---|-------------------|---------------|----------------|--------|
| 1 | : | Feriod Name       | Low to High 👻 | Group Sort 🛛 🔻 |        |
| 2 | : | Account Flexfield | Low to High 👻 | None 🚽         |        |

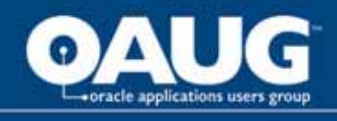

- Can create when creating a condition OR
- Navigate from Tools Parameters

| P | a | ra | m | e | te | rs |
|---|---|----|---|---|----|----|
|   |   |    |   |   |    |    |

| /Vhat do you wart to name this parameter?                                                                                                    | What properties do you want to give this parameter?                                                                                                    |
|----------------------------------------------------------------------------------------------------|----------------------------------------------------------------------------------------------------|
|                                                                                                    | ✓ Require users to enter a value                                                                                                    |
| Which item do you want to base this parameter on?                                                                                                    | Enable users to select multiple values                                                                                                    |
| . / .<br>D. aa                                                                                                    | Enable users to select either indexes or values                                                                                                    |
|                                                                                                    | What default value do you want to give this parameter?                                                                                                    |
| Create condition with operator: =                                                                                                    |                                                                                                    |
| Condition: V (Account = : Account Parameter)                                                                                                    | _   Value Value Va |
|                                                                                                    |                                                                                                    |
|                                                                                                    | Do you want to filter the list of values for this parameter?                                                                                                    |
| What prompt do you want to show for this parameter?                                                                                                    | Do you want to filter the list of values for this parameter?                                                                                                    |
| What prompt do you want to show for this parameter?                                                                                                    | Do you want to filter the list of values for this parameter? <ul></ul>                                                                                                    |
| What prompt do you want to show for this parameter?<br>What description do you want to show for this parameter?                                                                      | Do you want to filter the list of values for this parameter?                                                                                                    |
| What prompt do you want to show for this parameter?<br>What description do you want to show for this parameter?                                                                      | Do you want to filter the list of values for this parameter?                                                                                                    |
| Affat grompt do you want to show for this parameter?<br>Affat description do you want to show for this parameter?                                                                    | Do you want to filter the list of values for this parameter?     Show all available values     Filter the list of values based on the selected conditions                                                                                                    |
| What grompt do you want to show for this parameter?<br>What description do you want to show for this parameter?<br>Do you want to allow different parameter values for each worksher | Do you want to filter the list of values for this parameter?      Show all available values     Filter the list of values based on the selected condition  et?                                                                                                    |

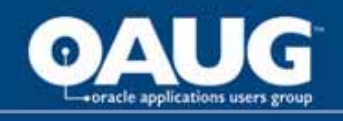

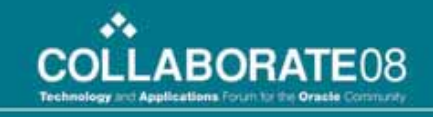

#### **Parameters con't 1**

- % is still the wildcard
- Default

   value now
   has pick list
   available for
   some items
   (see
   flashlight).

| New Parameter                                            | X                                                                      |
|----------------------------------------------------------|------------------------------------------------------------------------|
| What do you want to name this parameter?                 | What properties do you want to give this parameter?                    |
| Period Name                                              | Require users to enter a value                                         |
| Which item do you want to base this parameter on?        | Enable users to select <u>m</u> ultiple values                         |
|                                                          | Enable users to select either indexes or values                        |
| L Period Name                                            | What default value do vou want to give this parameter?                 |
| Create condition with operator: =                        |                                                                        |
| Condition: V (Period Name = :Period Name)                | Value 🔽                                                                |
| What prompt do you want to show for this parameter?      | Do you want to filter the list of values for this paramet Find         |
|                                                          | Show all available values                                              |
|                                                          | $\bigcirc$ Eilter the list of values based on the selected conditions: |
| What description do you want to show for this parameter? |                                                                        |
|                                                          |                                                                        |
|                                                          |                                                                        |

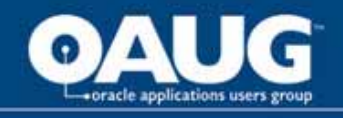

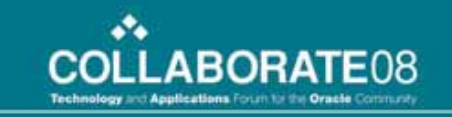

#### Parameters con't 2

 When query is run (when opened, Sheet, Refresh Sheet, or icon 
 ) parameter dialog box displays

| 🚰 Edit Parameter Values                             | ×    |
|-----------------------------------------------------|------|
| Select values for the following parameters:         |      |
| Select one or more values for Period Name*: JAN-07' | >    |
|                                                     |      |
|                                                     |      |
|                                                     |      |
| Description                                         |      |
| No description available                            |      |
| * indicates required field.                         |      |
| Help OK Car                                         | icel |

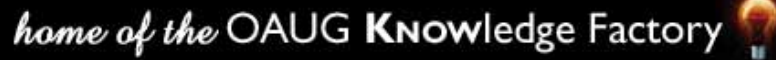

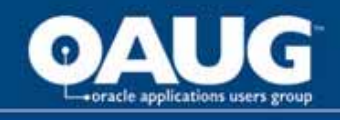

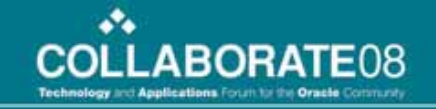

### Format

- Format Item Format or right click from a cell to format
- Format tabs are dependant on item type (i.e. only numbers have number tab)

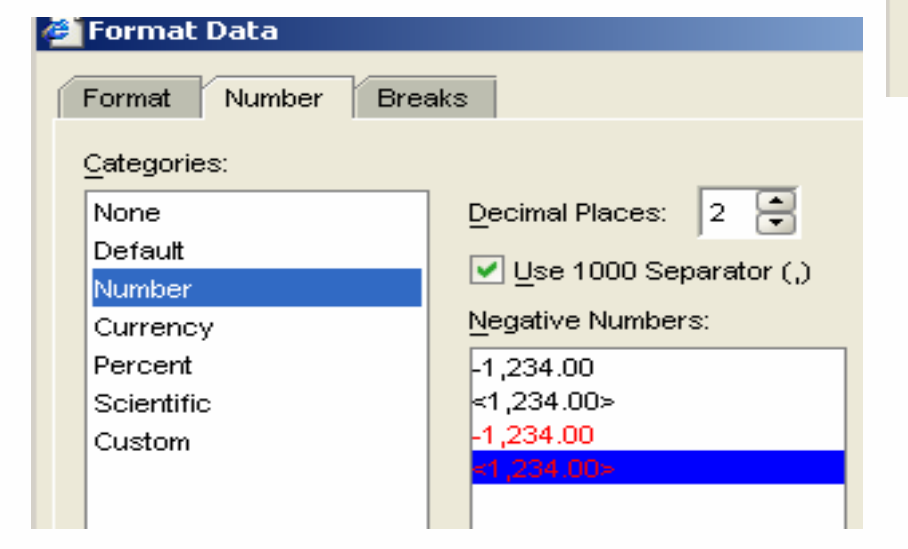

Click an item in the list to edit its heading, or to change the format for its data or heading.

| Account           | Format Data    |
|-------------------|----------------|
| Ciii Amount       | Format Heading |
| Company           | Edit Hooding   |
| 🔓 Cost Center     |                |
| 🔓 Expense Project |                |
| 🔓 Operating Unit  |                |
| L Period Name     |                |
|                   |                |
|                   |                |
| $\triangleright$  |                |
| ů                 |                |
|                   |                |
|                   |                |
|                   |                |
|                   |                |
|                   |                |
|                   |                |
|                   |                |
|                   |                |
|                   |                |
|                   |                |
|                   |                |
|                   |                |
|                   |                |

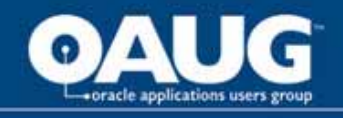

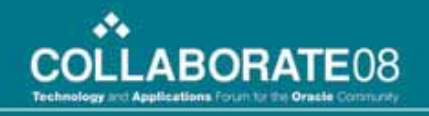

## Format Con't

 To change text of Heading, right click on heading, choose Edit Headings

| 🗳 Edit Hea  | ading   | χ |  |  |  |
|-------------|---------|---|--|--|--|
| Name:       | Company |   |  |  |  |
| Туре:       | Text    |   |  |  |  |
| Heading:    | Company |   |  |  |  |
| Description |         |   |  |  |  |

Note: - the new text will be on download to Excel, not original name

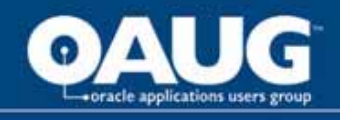

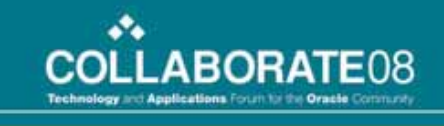

# Choose new condition from available items.

 Use drop down to create condition

Conditions can be clicked on and off

| Condi       | tions                                    |                 |                        |
|-------------|------------------------------------------|-----------------|------------------------|
|             | Available Items:                         |                 |                        |
|             | ± ≂ ∞ %                                  | a 🔨 🖉           | 6 🖬                    |
| ו           | ttems Conditions                         | Cal New Cor     | ndition                |
|             | List: 🛄 All Items                        |                 | •                      |
|             | ⊡ 🚭 My Conditions                        |                 |                        |
|             | 🦾 🗸 🏹 Period Na                          | ame = :Period N | ame                    |
|             |                                          |                 |                        |
| What would  | you like to <u>n</u> ame your condition? |                 |                        |
| (Period Nar | ne IN :Period Name IN 'JAN-07')          |                 | <u>G</u> enerate r     |
|             | iption would you like to give your c     | ondition?       |                        |
|             |                                          |                 |                        |
| -Formula    |                                          |                 |                        |
|             | Item                                     | Condition       | Values                 |
| i Invoice J | ournal Lines VAV.Period Name 🔽           | [N •            | :Period Name, 'JAN-07' |
|             |                                          |                 |                        |

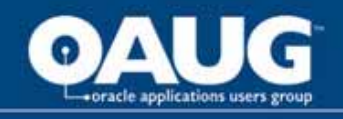

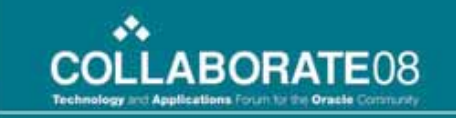

#### Calculation

 Name the calculation, then choose items and functions. You can type, but preferred method is to choose – especially items.

| Edit Calculation                                                                                 |                    |                                                                                                    |  |  |  |
|--------------------------------------------------------------------------------------------------|--------------------|----------------------------------------------------------------------------------------------------|--|--|--|
| What do you wa <u>n</u> t to name this calculation?                                              |                    |                                                                                                    |  |  |  |
| Select items and functions from the lis                                                          | t on the le        | eft and paste them into the calculation.                                                                                    |  |  |  |
| Account Description 101<br>Account Number 101<br>Company Number 101<br>Operating Unit Number 101 | ▶<br><u>P</u> aste | GL Accounts and<br>Descriptions."Company Number<br>101"  "   GL Accounts and<br>Descriptions."Operating Unit Number<br>101" |  |  |  |
|                                                                                                  |                    |                                                                                                    |  |  |  |
| Description<br>No description available                                                          |                    | Insert Formula from Template ▼<br>+ - x / % ( ) ∥                                                                           |  |  |  |

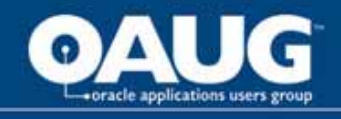

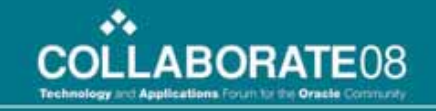

#### **Calculation Con't**

When you click on functions, information about that function is provided

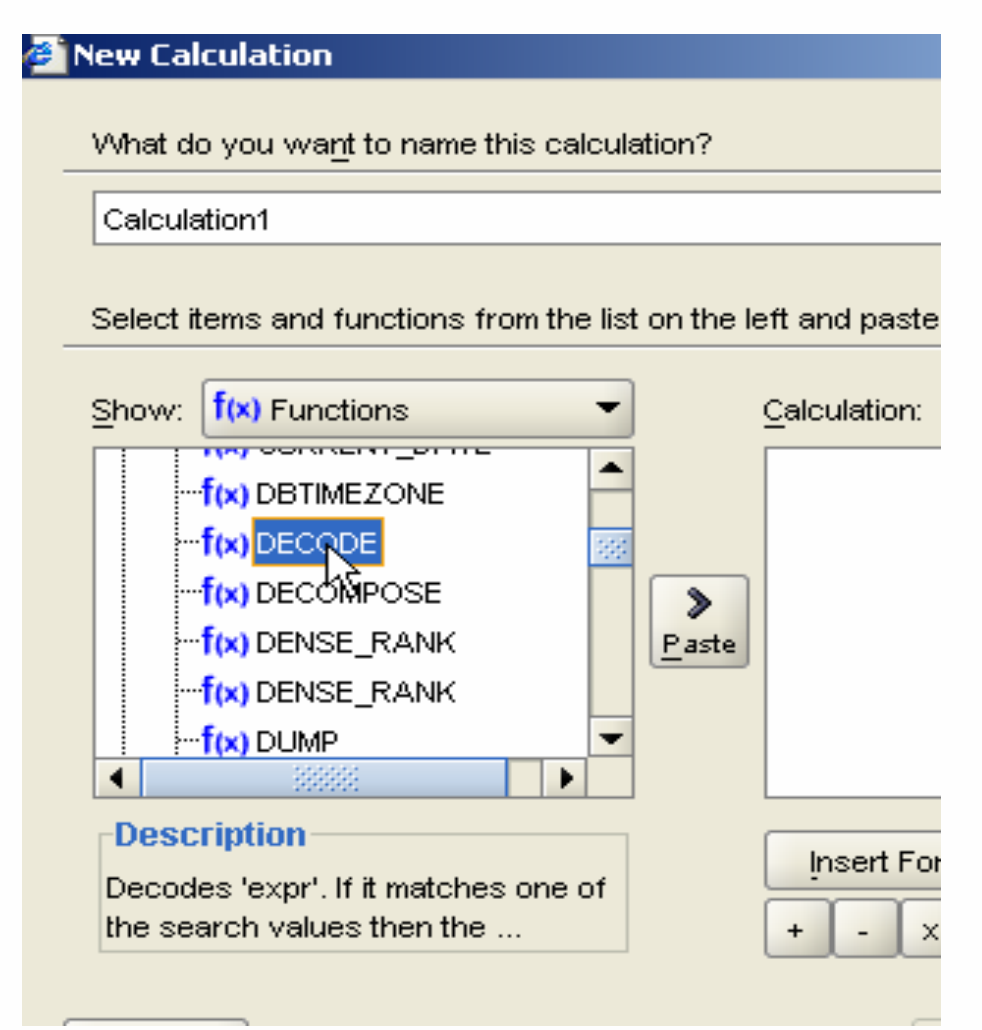

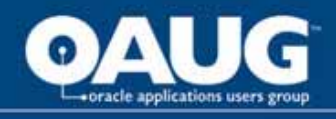

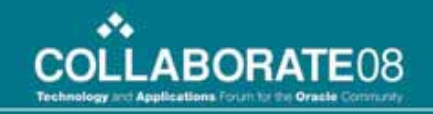

#### **Totals**

• Choose column, function, grand or sub, label, format

| 🖉 New Total                                                                                                    |                                                                  |
|----------------------------------------------------------------------------------------------------|------------------------------------------------------------------|
| Which Item would you like to create a total on?                                                                                                    | Example                                                          |
| Entered Amount                                                                                                    | M1 M2 n1 n2                                                      |
|                                                                                                    | 1 AA aa1 10 10                                                   |
| What <u>k</u> ind of total do you want?                                                                                                    | 2 aa2 10 10                                                      |
| f(x) Sum                                                                                                    | 3 88 661 10 10<br>4 bb2 10 10                                    |
| Adds all the values                                                                                                    | 5 40                                                             |
|                                                                                                    |                                                                  |
| Where would you like your total to be shown?  Grand total at <u>bottom</u> Subtotal at each change in:  All Group Sorted Items                                | The example above shows a Sum total calculated from sample data. |
| Don't display total for a single row                                                                                                    | What label do you want to be shown?                              |
| <ul> <li>Do you want to calculate totals within each page?</li> <li>Calculate totals within each page.</li> <li>Calculate totals across all pages.</li> </ul> | Sum Eormat Heading                                               |
| Help                                                                                                    | OK Cancel                                                        |

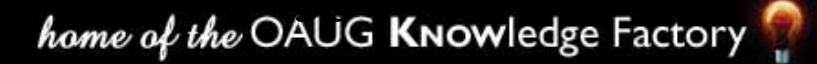

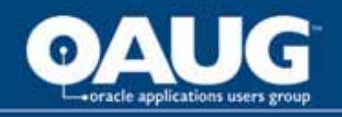

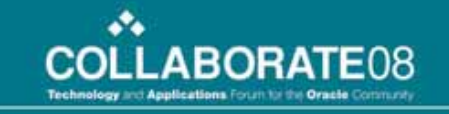

|                                                       |    |             | Totals con't                                        |                |  |  |  |
|-------------------------------------------------------|----|-------------|-----------------------------------------------------|----------------|--|--|--|
| Page Items: Set Of Books Name: US DOLLAR OPERATIONS 👻 |    |             |                                                     |                |  |  |  |
|                                                       |    | Period Name | Account Flexfield                                   | Entered Amount |  |  |  |
|                                                       | 1  | AUG-03      | 280.0135.0000.01202800.00000.000.000.285.0000.00000 | 50000          |  |  |  |
|                                                       | 2  |             |                                                     | Sum: 50000     |  |  |  |
|                                                       | 3  |             | 280.0135.0000.01202800.00000.000.000.314.0000.00000 | -8376          |  |  |  |
|                                                       | 4  |             |                                                     | -5904          |  |  |  |
|                                                       | 5  |             |                                                     | 8376           |  |  |  |
|                                                       | 6  |             |                                                     | 6466           |  |  |  |
|                                                       | 7  |             |                                                     | 5904           |  |  |  |
|                                                       | 8  |             |                                                     | Sum: 6466      |  |  |  |
|                                                       | 9  |             | 280.0135.0000.01209000.00000.000.000.230.0000.00000 | -19145.7       |  |  |  |
|                                                       | 10 |             |                                                     | 19145.7        |  |  |  |
|                                                       | 11 |             |                                                     | Sum: 0         |  |  |  |
|                                                       |    |             |                                                     |                |  |  |  |

 Note – column must accommodate label and value, so may want to limit labels

| Period Name | Account Flexfield                                   | Entered Amount                |
|-------------|-----------------------------------------------------|-------------------------------|
| AUG-03      | 280.0135.0000.01202800.00000.000.000.285.0000.00000 | 50000                         |
|             |                                                     | Sum Account Flexfield : 50000 |

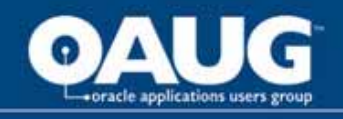

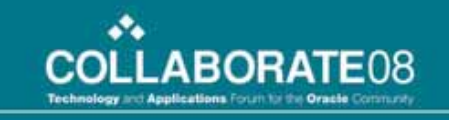

## **Export to Excel**

- Use icon if new, usually launches Excel and makes the active window
- <u>Or</u> File, Export (more options) like export to pdf, html, or xls.
- Printing options have been improved also.

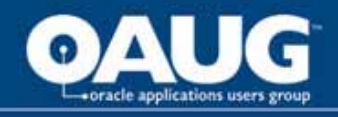

File Page Setup offers many more options now to allow printing from Discoverer.

## Printing

| 👰 Page Setu                 | ip 🔤                                                                        |
|-----------------------------|-----------------------------------------------------------------------------|
| Worksheet                   | Table Margins Header/Footer                                                 |
| Paper Size:<br>Orientation: | Letter (8.5 × 11) ▼<br>Portrait A                                           |
|                             | Landscape A                                                                 |
| Title:                      | <ul> <li>Print on First Page Only</li> <li>Print on Every Page</li> </ul>   |
| Text Area:                  | <ul> <li>Print on Last Page Only</li> <li>Print on Every Page</li> </ul>    |
| Page Items:                 | Print <u>C</u> urrent Page Item Selections Print All Page Item Combinations |
|                             |                                                                             |
|                             |                                                                             |
| Help                        | Pre <u>v</u> iew OK Cancel                                                  |

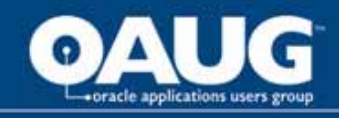

#### How to share the currently open workbook with other Discoverer users

You share the currently open workbook with other Discoverer users to enable other users to access a workbook using Discoverer Plus. To share the currently opened workbook with other Discoverer users:

- 1. Open the workbook that you want to share
- 2. Choose File | Share to display the Share workbooks dialog.

| 🚰 Share Workbook                                                                                                    | ×                                                         |
|----------------------------------------------------------------------------------------------------|-----------------------------------------------------------|
| Workbook: 👰 AG Performance Reports                                                                                                    | <b>*</b>                                                  |
| Users                                                                                                    |                                                           |
| Search: 🚷 Users only 🔹 Contains 🦷                                                                                                    | <u></u> 0                                                 |
| Ayailable:                                                                                                    | Shared:                                                   |
| USER 1022         USER 1023         USER 1024         USER 1026         USER 1030         USER 1035         USER 2008         USER 2010 |                                                           |
| Description<br>This workbook contains information for sales managers<br>and sales trends                                                | to analyze store performance, distribution, profitability |
| Help                                                                                                    | OK Cancel                                                 |

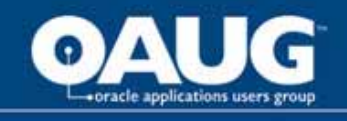

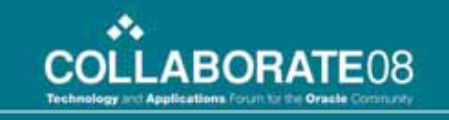

#### **Sharing Workbooks Cont**

- The workbook is selected by default in the Workbook drop down list
- By default, the Available list shows all available database users (and/or roles). Use the Search fields to search for a particular user (and/or roles—like USD GL\_Inquiry).
- To share the selected workbook with database users (and/or roles), move database users (and/or roles) from the Available list to the Shared list.
- **Hint**: You can select more than one database user (or role) by pressing the Ctrl key and clicking another database user (or role).
- Click OK to share the workbook with the Discoverer users that you selected and close the Share Workbooks dialog.
- Discoverer users connecting as the database users (or roles) that you selected will be able to access the workbook when they next connect to Discoverer.

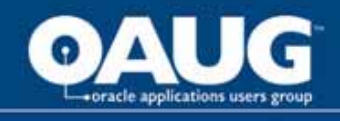

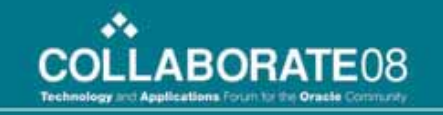

## **Discoverer Workbooks**

- Worksheets contains results of a query (tabs – just like excel – example below)
- Workbook contains one or more worksheets
- Workbooks saved to database can be shared with others (or not)

| • | N | 🛄 All | periods, | includes zeros |
|---|---|-------|----------|----------------|
|   |   |       |          |                |

🧰 Page item - Period & Co, exclude zeros

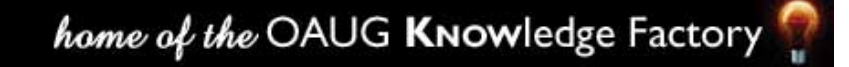

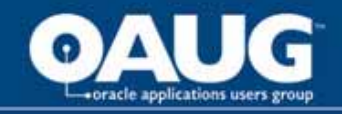

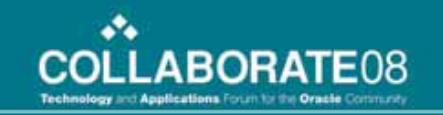

#### Questions

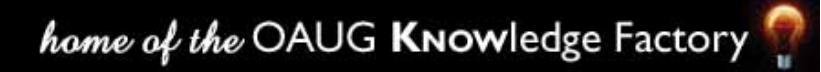